## How to Digitally Sign a Document

## Step 1: Click on the field below to initiate the signature wizard.

|   | <ul> <li>3. If we are a non-Federal organization, we understand that we are a separate and independent entity from the U.S. Government and the Department of Defense (DoD). As such, we additionally understand the following: <ul> <li>a. We are separate and independent entities from the DoD and are responsible for establishing our own respective policies and strategies for financing our Commemorative Partner events and activities. Neither our organization nor the DoD has the legal authority to bind the other contractually.</li> <li>b. This Commemorative Partner Statement of Understanding does not constitute DoD endorsement of our organization or of our activities, products and services. Accordingly, we will not publicize this partnership in any way that implies such endorsement. In addition, we will prominently display the following disclaimer on our print and electronic media associated with this Commemorative Partnership and our related events: "(Organization name) is not a part of, or endorsed by, the Department of Defense."</li> </ul> </li> </ul> |                                                                                          |                     |  |
|---|----------------------------------------------------------------------------------------------------|------------------------------------------------------------------------------------------|---------------------|--|
|   | 4. The DoD Office of Commemorations reserves the right to deny or remove an organization from the Commemorative Partner Program for any reason, including when an organization's:                                                                                                    |                                                                                          |                     |  |
| I | a. Representations create the appearance that the organization is part of or endorsed by the DoD, or otherwise are inconsistent with the Joint Ethics<br>Regulation (DoD 5500 07.8); or                                                                                                    |                                                                                          |                     |  |
| I | <ul> <li>b. Activities conflict with the DoD Community Relations Program (DoDD 5410.18 and DoDI 5410.19) or The United States of America Vietnam War</li> </ul>                                                                                                    |                                                                                          |                     |  |
| I | Commemoration mission and objectives, or violate any of its policies.                                                                                                    |                                                                                          |                     |  |
| I | DoD publications are available at <a href="http://www.dtic.mil/whs/directives/">http://www.dtic.mil/whs/directives/</a> .                                                                                                    |                                                                                          |                     |  |
|   | 5. Status as a Commemorative Partner does not confer any priority or guarantee for military support of Commemorative Partner events. Requests for military participation in non-DoD Commemorative Partner events will be evaluated for eligibility according to DoD community relations policies and Federal ethics regulations. Military Service support of and/or participation in eligible events is subject to the availability of requested assets and funds. Such involvement must not result in any additional expenses or costs for the U.S. Government which have not been previously budgeted and funded.                                                                                                    |                                                                                          |                     |  |
| Į | 6. AUTHORIZED SIGNATURE(S):                                                                                                    | 1                                                                                        |                     |  |
| I | a. COMMEMORATIVE PARTNER CHAIRPERSON                                                                                                    | b. ADDITIONAL COMMITTEE MEMBER                                                           |                     |  |
|   | (1) Printed Name (Last, First, Middle Initial)                                                                                                    | (1) Printed Name (Last, First, Middle Initial)                                           |                     |  |
|   | (3) Da e (YYYYMMDD)                                                                                                    | (2) Signature                                                                            | (3) Date (YYYYMMDD) |  |
|   | SUBMIT COMPLETED AND SIGNED STATEMENT TO The United State<br>Signature (click to sign). (Click to sign) 101 N<br>OR FAX TO: 703-692-4691,<br>OR EMAIL FORM TO: cpp.statementofunderstanding@osdcommemorat                                                                                                    | es of America Vietnam War Commemoration<br>Wilson Blvd., Arlington, VA 22209<br>ions.mil |                     |  |

Step 2: If you don't have a Digital ID already, this wizard will popup:

Select the radio button to create a new digital ID

| Add Digital ID                             | A Real Property lies and the | x   |
|--------------------------------------------|------------------------------|-----|
|                                            |                              |     |
| I want to sign this document using:        |                              |     |
| My existing digital ID from:               |                              |     |
| A file     A                               |                              |     |
| A roaming digital ID accessed via a server |                              |     |
| A device connected to this computer        |                              |     |
|                                            |                              |     |
| A new digital ID I want to create now      |                              |     |
|                                            |                              |     |
|                                            |                              |     |
|                                            |                              |     |
|                                            |                              |     |
| •                                          |                              |     |
|                                            |                              |     |
|                                            |                              |     |
|                                            |                              |     |
| Cancel                                     | < Back Nex                   | d > |
|                                            |                              |     |

Select Next to continue.

Step 3: Keep this item selected. You will want to store your self-signed digital ID in a PKCS#12 digital ID file.

| Add | Digital ID                                                                                                    |
|-----|----------------------------------------------------------------------------------------------------|
|     |                                                                                                    |
|     | Where would you like to store your self-signed digital ID?                                                                                                    |
|     | New PKCS#12 digital ID file                                                                                                    |
|     | Creates a new password protected digital ID file that uses the standard PKCS#12 format.<br>This common digital ID file format is supported by most security software applications,<br>including major web browsers. PKCS#12 files have a .pfx or .p12 file extension. |
|     | O Windows Certificate Store                                                                                                    |
|     | Your digital ID will be stored in the Windows Certificate Store where it will also be available<br>to other Windows applications. The digital ID will be protected by your Windows login.                                                                             |
|     |                                                                                                    |
|     |                                                                                                    |
|     |                                                                                                    |
|     |                                                                                                    |
|     |                                                                                                    |
|     | Cancel < Back Next >                                                                                                    |

Select Next to continue.

Step 4: Enter your full name, Organizational Unit if applicable, Organization Name, and email address. Make sure the Country/Region is correct. Full name and email address are required fields. All other fields are standard, and don't need to be changed.

| Add | d Digital ID                                                                            | x |
|-----|-----------------------------------------------------------------------------------------|---|
|     | Enter your identity information to be used when generating the self-signed certificate. |   |
|     | Name (e.g. John Smith):                                                                 |   |
|     | Organizational Unit:                                                                    |   |
|     | Organization Name:                                                                      |   |
|     | Email Address:                                                                          |   |
|     | Country/Region: US - UNITED STATES                                                      | • |
|     | Enable Unicode Support                                                                  |   |
|     | Key Algorithm: 1024-bit RSA                                                             | • |
|     | Use digital ID for: Digital Signatures and Data Encryption                              | • |
|     | Cancel < Back Next >                                                                    |   |

Select Next to continue.

Step 5: It will ask you to store your id on your computer, you can leave the default file path or hit browse and save to somewhere you prefer.

| Add Digital ID                                                                                                    | 23                |
|----------------------------------------------------------------------------------------------------|-------------------|
| Enter a file location and password for your new digital ID file. You will need the password who<br>you use the digital ID to sign or decrypt documents. You should make a note of the file locat<br>so that you can copy this file for backup or other purposes. You can later change options for<br>file using the Security Settings dialog. | en<br>ion<br>this |
| File Name:                                                                                                    |                   |
| C:\Users\AppData\Roaming\Adobe\Acrobat\10.0\Security\Browse.                                                                                                    |                   |
| Password:                                                                                                    |                   |
| Best                                                                                                    |                   |
| Confirm Password:                                                                                                    |                   |
|                                                                                                    |                   |
|                                                                                                    |                   |
| Cancel < Back Finish                                                                                                    |                   |

Type in a strong or best rated password. Best practice passwords have a lowercase, uppercase character, numbers, or symbols. It is good to have one of each in your password and be at least 7 characters long. <u>Click here for more information on passwords</u>.

Click Finish.

Step 6: It will instruct you to sign the document. You will have to re-enter your password again. Select Sign to complete this step.

| Sign Document                  |                                                                                                    |
|--------------------------------|----------------------------------------------------------------------------------------------------|
| Sign As: Your Nar<br>Password: | ne <email address=""> 🔹 🥑</email>                                                                                                    |
| Certificate Issuer You         | r Name Info                                                                                                    |
|                                | Appearance: Standard Text 🔹                                                                                                    |
| Your<br>Name                   | Digitally signed by Your name<br>DN: cn= Your name 0, 0u,<br>email= Your email lists here<br>c=US<br>Date: 2012.11.02 09:51:10<br>-05'00' |
|                                | Sign Cancel                                                                                                    |

## Your name will automatically appear on the PDF:

| b. Activities conflict with the DoD Community Relations Program (DoDD 5410.18 and DoDI 5410.19) or The United States of America Vietnam War |                                                              |                      |  |
|----------------------------------------------------------------------------------------------------|--------------------------------------------------------------|----------------------|--|
| Commemoration mission and objectives, or violate any of its policies.                                                                       |                                                              |                      |  |
| DoD publications are available at http://www.dtic.mil/whs/directives/                                                                       |                                                              |                      |  |
|                                                                                                    |                                                              |                      |  |
| 5. Status as a Commemorative Partner does not confer any priority or quara                                                                  | intee for military support of Commemorative Partner even     | te Requests for      |  |
| military participation in per DeD Commemorative Partner events will be evel                                                                 | usted for eligibility assording to DoD community relations   | policico and Ecderel |  |
| athics segulations. Military Service support of and/or participation in clicible                                                            | uated for eligibility according to DoD community relations   | d funde. Such        |  |
| ethics regulations. Military Service support of and/or participation in eligible                                                            | events is subject to the availability of requested assets an | a tunas. Such        |  |
| involvement must not result in any additional expenses or costs for the U.S. Government which have not been previously budgeted and funded. |                                                              |                      |  |
|                                                                                                    |                                                              |                      |  |
| 6. AUTHORIZED SIGNATURE(S):                                                                                                    |                                                              |                      |  |
| a. COMMEMORATIVE PARTNER CHAIRPERSON                                                                                                    | b. ADDITIONAL COMMITTEE MEMBER                               |                      |  |
| (1) Printed Name (Last, First, Middle Initial)                                                                                              | (1) Printed Name (Last, First, Middle Initial)               |                      |  |
|                                                                                                    |                                                              |                      |  |
|                                                                                                    |                                                              |                      |  |
| (3) Date (YYYYMMDD)                                                                                                    | (2) Signature                                                | (3) Date (YYYYMMDD)  |  |
| Your Name Will Appear Here                                                                                                    |                                                              |                      |  |
|                                                                                                    |                                                              |                      |  |
| SUBMIT COMPLETED AND SIGNED STATEMENT TO: The United States of America Vietnam War Commemoration                                            |                                                              |                      |  |
| Suite 810, 1101                                                                                                    | Wilson Blvd., Arlington, VA 22209                            |                      |  |
| OR FAX TO: 703-692-4691,                                                                                                    |                                                              |                      |  |
| OR EMAIL FORM TO: <u>cpp.statementofunderstanding@osdcommemorations.mil</u>                                                                 |                                                              |                      |  |

Send your saved PDF to this email address: <a href="mailto:cpp.statementofunderstanding@osdcommemorations.mil">cpp.statementofunderstanding@osdcommemorations.mil</a>

<u>Click here</u> for more information on digital IDs. Adobe's support number if you have questions: 877-324-6744